# لوخدلا ليجست تاداشراو دعب نع ةقداصملا و RV34x و Active Directory تاهجوم مادختساب

## فدەلا

مادختساب دعب نع ةقداصملا نيوكت ةيفيك لاقملا اذه حرشي Windows Active Directory (AD) مادختساب دعب نع ةقداصمل نيوك بنجتل تامولعملا ريفوت متيس ،كلذ ىلإ ةفاضإلاب .Cisco RV34x قلسلس تاهجوم ىلع لوخدلا ليجست يف لمتحم أطخ ثودح.

# ەمدقملا

.يجراخ ةقداصم بولسأ ديدحت كمزلي ،RV34x هجوملا ىلع ةمدخلا ةقداصم تادادعإ نيوكت دنع

يه RV34x ةلسلسل نم مجوم ىلع قيجراخلا تانايبلا قدعاق قيولوأ نوكت ،يضارتفا لكشب قمدخ مدختستسف ،مجوملا ىلع RADIUS مداخ قفاضإب تمق اذإ RADIUS/LDAP/AD/Local. ققداصمل قيجراخلا RADIUS تانايب قدعاق ىرخألا تامدخلاو بيولا ىلإ لوخدلا ليجست امدحو بيو ىلإ لوخدلا ليجست قمدخل قيجراخ تانايب قدعاق نيكمتل رايخ دجوي ال .مدختسمل ،مجوملا ىلع منيكمتو RADIUS عاشنإ درجمبو .ىرخأ قمدخل ىرخأ تانايب قدعاق نيوكتو ،بيولا ىلإ لوخدلا ليجستل قيجراخ تانايب قدعاق مرخألا تامدخلاو بيولا ال مدختسمل من (VPN) قيرهاظلا قصاخلا قكبشلاو ،عقوم ملا عقوم نم (VPN) قيرهاظلا قصاخلا قكبشلاو تنم (VPN) قيرهاظلا قصاخلا قلابشلاو ،عقوم ملا عقوم نم (VPN) قيرهاظلا قصاخلا قلاب ماد 2001 ال المراح الي المراح ال المراح ال الماد الماد الماد الماد ماد الماد الم

عيمج نيزختب AD موقي .ةيلخاد AD ةمدخ Microsoft رفوت ،Windows مدختست تنك اذا مدختسي .تاسايسلاو ةزهجألاو نيمدختسملا كلذيف امب ةكبشلل ةيساسألا تامولعمل دراوم مادختساب لمعلا لهسي وهو .اهتراداو ةكبشلا ءاشنإل دحاو ناكمك AD نولوؤسملا .قدحوم ةقيرطب ةعونتملاو ةدقعملاو ةطبارتملا ةكبشلا

دوجوملا) يجراخلا AD رايخ مادختساب ةقداصملا هل حرصم صخش يأل نكمي ،اهنيوكت درجمبو نكمي RV34x هجوم ىلع ةنيعم ةمدخ يأ مادختسال (Windows Server ليغشت ماظن يف ةزهجألا ىلع نورفوتي مەنأ املاط ،ةرفوتملا تازيملا مادختسإ نيدمتعملا نيمدختسملل ةقداصملا نم عونلا اذه مادختسال ةبولطملا جماربلاو.

#### جماربلا رادصٳ | قيبطتلل ةلباقلا ةزهجألا

- RV340 | 1.0.03.16
- RV340W | 1.0.03.16
- RV345 | 1.0.03.16
- ارطلا RV345P | 1.0.03.16 زارطل

#### تايوتحملا لودج

- <u>زيممِلا مِسالاً ةمِيق يلع فرعتلاً</u> •
- <u>المctive Directory ل نيمدختسم ةعومجم ءاشنا</u>
- مجوم ا ىل Active Directory ليصافت ةفاضا RV34x
- <u>الماكلام مسالا لقح نم محاسملا نخات مل انا ثدحي انام</u>

# زيمملا مسالا ةميق ىلع فرعتلا

ي*مدختس*م ةرادإ ةهجاو ىلإ لوصولا Active Directory يمدختسم ةرادإ ةهجاو ىلإ لوصولا Windows 2016. .**صﺉاصځلا** حتفا مث ،سواملا قوف نميألا سواملا رزب رقنا مث ،**نيمدختسملا** قيواح دلجم ددح *مدختسملا ةيواح راس*م لقح يف اقحال اهمادختسإ متيس يتلا DistinguishedName ةميق ظحال هجومل RV34x.

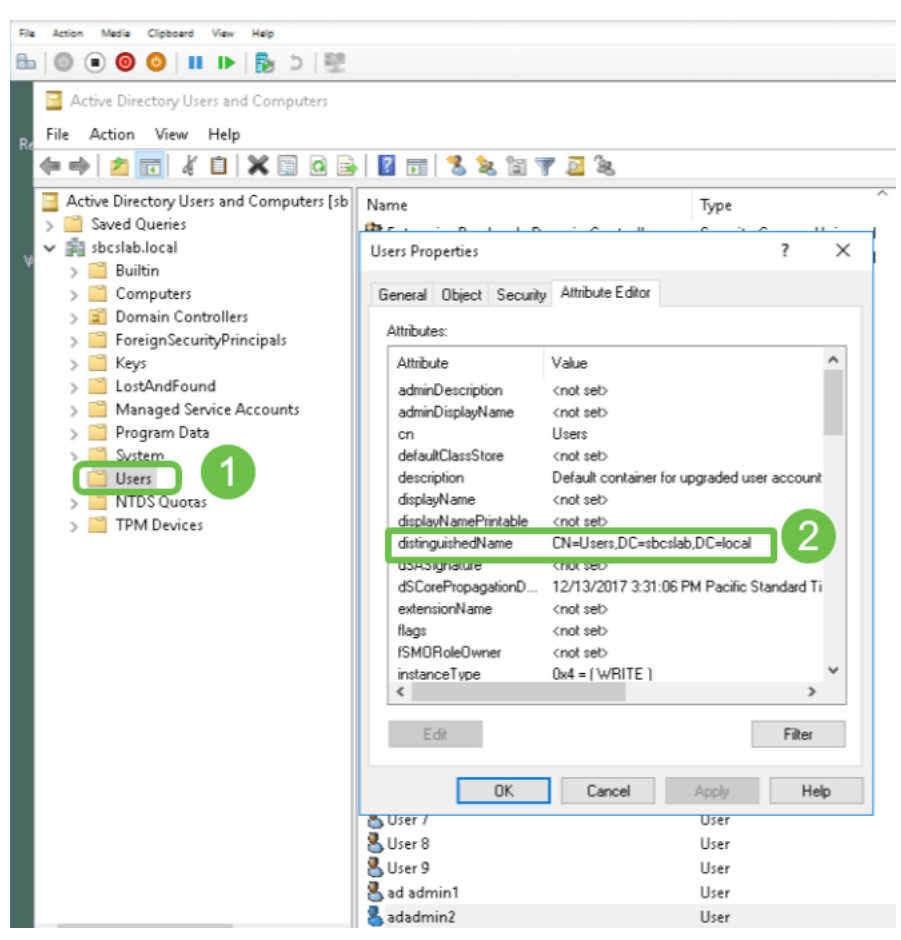

# Active Directory ل نيمدختسم ةعومجم ءاشنإ

#### 1 ةوطخلا

تاعومجم < ماظنلاا نيوكت ىلإ لقتنا .RV34x ةلسلسلا نم مجوم ىلإ لوخدلا ليجستب مق نيمدختسملا.

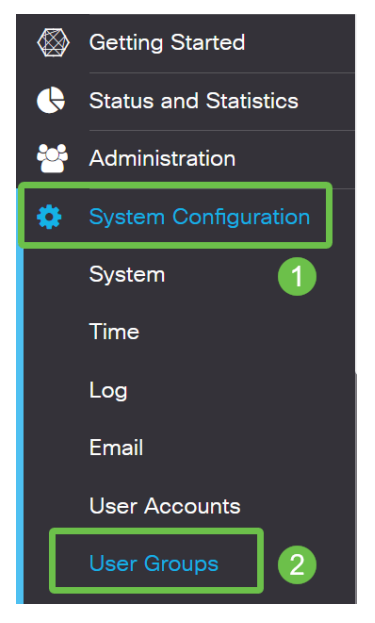

#### .**دئاز ةنوقيأ** ىلع رقنا

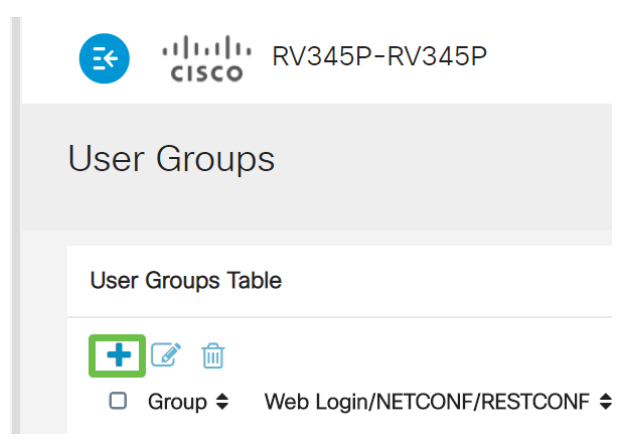

#### 3 ةوطخلا

#### .**قبطي** ةقطقط .*ةعومجم مسا* لخدأ

| RV345P-RV345P           | English 🔹 😯 🚺 🕩 |
|-------------------------|-----------------|
| User Groups             | 2 Apply Cancel  |
|                         |                 |
| Group Name: RemoteAdmin |                 |

نيمدختسم ةعومجم ءاشنإ مت ،لاثملا اذه يف RemoteAdmin.

#### 4 ةوطخلا

**ريرحتلا ةنوقيأ** رقنا .ةديدجلا نيمدختسملا ةعومجمل ةرواجملا رايتخالا ةناخ قوف رقنا.

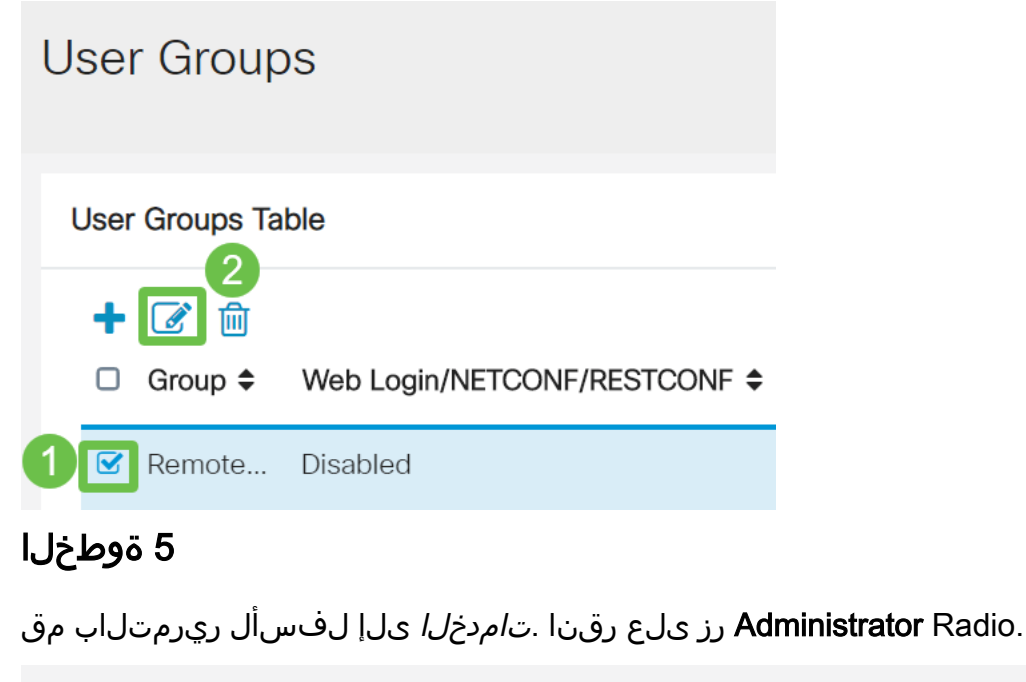

# Services Web Login/NETCONF/RESTCONF O Disabled O Read Only O Administrator Site to Site VPN

#### 6 ةوطخلا

.**قبطي** ةقطقط

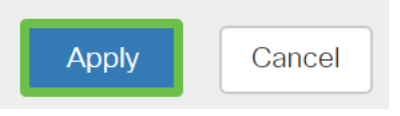

#### 7 ةوطخلا

لوؤسملا تازايتماب رەظت يتلا ةدىدجلا نيمدختسملا ةعومجم نآلا دەاشتس.

|               |                                          | E   | cisco R             | V345P-router4491EF            |                      |                   |            | cisco (admir        | English             | • 🕜 (               | 0 0    |
|---------------|------------------------------------------|-----|---------------------|-------------------------------|----------------------|-------------------|------------|---------------------|---------------------|---------------------|--------|
| ⊗<br><b>€</b> | Getting Started<br>Status and Statistics | Use | er Groups           |                               |                      |                   |            |                     | A                   | pply                | Cancel |
| **            | Administration                           | Use | er Groups Table     |                               |                      |                   |            |                     |                     |                     | ^      |
| *             | System Conliguration                     |     | • 🕜 🖻               |                               |                      |                   |            |                     |                     |                     |        |
|               | System                                   | C   | Group 🗢             | Web Login/NETCONF/RESTCONF \$ | S2S-VPN \$           | EzVPN/3rd Party 🗢 | SSL VPN \$ | PPTP 🗢              | L2TP 🖨              | 802.1x 🖨            | ;      |
|               | Time                                     |     | RemoteAdmin         | Admin                         | Disabled             | Disabled          | Disabled   | Disabled            | Disabled            | Disabled            |        |
|               | log                                      | _   |                     |                               |                      |                   |            |                     |                     |                     | · ·    |
|               |                                          |     | admin               | Admin                         | Disabled             | Disabled          | SSLVPNDef  | Enabled             | Enabled             | Enabled             |        |
|               | Email                                    |     | admin<br>anyconnect | Admin<br>Disabled             | Disabled<br>Disabled | Disabled          | SSLVPNDef  | Enabled<br>Disabled | Enabled<br>Disabled | Enabled<br>Disabled |        |

# RV34x ەجوملا ىلع Active Directory ليصافت ةفاضإ

### 1 ةوطخلا

ريرحتلا ةنوقيأ رقناو *AD* رايخ ددح **.نيمدختسملا تاباسح < ماظنلا نيوكت** ىلإ لقتنا مداخل ليصافت ةفاضإل AD.

|     |                       | E       | cisco                                                   | RV345P-route        | er4491EF                                  | [ | 💾 cisco (admin) | English 🔹 ? | <b>0</b> 🕩 |  |  |  |  |  |  |
|-----|-----------------------|---------|---------------------------------------------------------|---------------------|-------------------------------------------|---|-----------------|-------------|------------|--|--|--|--|--|--|
| ⊗   | Getting Started       | Use     | r Accou                                                 | nts                 |                                           |   |                 | Apply       | Cancel     |  |  |  |  |  |  |
| •   | Status and Statistics |         |                                                         |                     |                                           |   |                 |             |            |  |  |  |  |  |  |
| **  | Administration        | * Shou  | * Should have at least one account in the "admin" group |                     |                                           |   |                 |             |            |  |  |  |  |  |  |
| ۰ ( | System Configuration  |         | Remote Authentication Service                           |                     |                                           |   |                 |             |            |  |  |  |  |  |  |
|     | System 1              | Ren     |                                                         |                     |                                           |   |                 |             |            |  |  |  |  |  |  |
|     | Time                  | Ren     | Remote Authentication Service Table                     |                     |                                           |   |                 |             |            |  |  |  |  |  |  |
|     | Log                   | 4+      |                                                         |                     |                                           |   |                 |             |            |  |  |  |  |  |  |
|     | Email                 | 0       | Enable \$                                               | Name 🗢              | Primary Server 🗢                          | 1 | Backup Server 🗢 |             |            |  |  |  |  |  |  |
| (   | User Accounts 2       | G       | 0                                                       | AD 3                |                                           |   |                 |             |            |  |  |  |  |  |  |
|     | User Groups           |         |                                                         | LDAP                |                                           |   |                 |             |            |  |  |  |  |  |  |
|     | IP Address Groups     | 0       | 0                                                       | RADIUS              |                                           |   |                 |             |            |  |  |  |  |  |  |
|     | SNMP                  |         |                                                         |                     |                                           |   |                 |             |            |  |  |  |  |  |  |
|     | Discovery-Bonjour     | * Pleas | se input remo                                           | e authentication se | ervice configurations when it is enabled. |   |                 |             |            |  |  |  |  |  |  |

#### 2 ةوطخلا

ةقطقط .م*دختسملا ةيواح راسم*و *ذفنمل*او *يساسأل*ا مد*اخل*او *نالعإلا لاجم مسا*ليصافت لخدأ ق**بطي**.

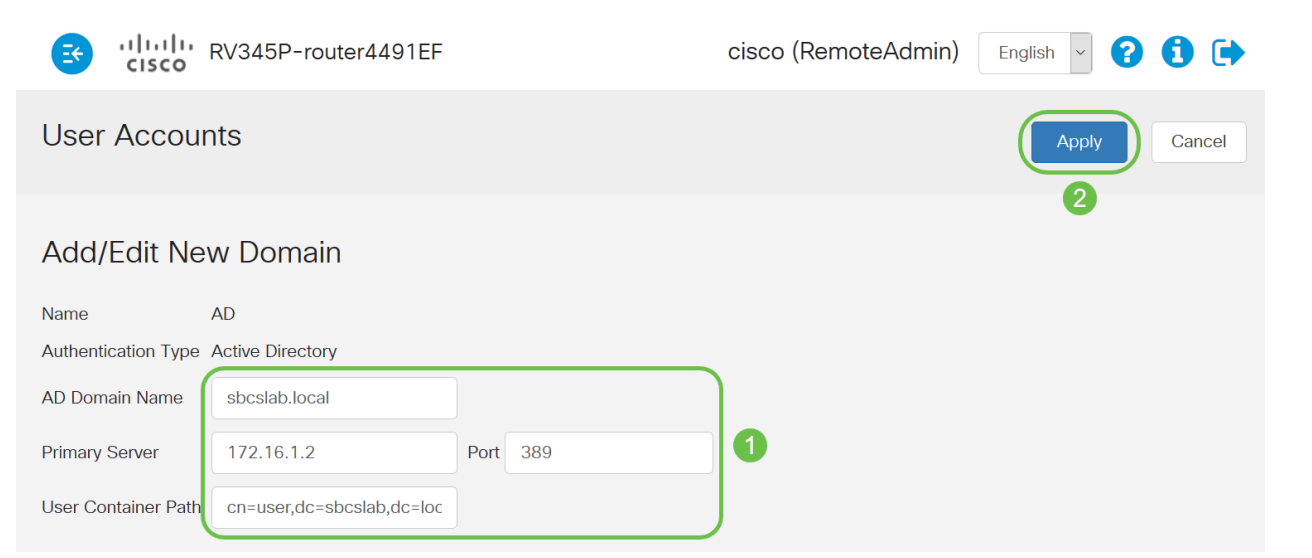

يف Windows مداخ نم ةطقتلملا *مدختسملا ةيواح راسم* ليصافت لاخدا يل جاتحت :**قظحالم** قلاقملا هذه يف <mark>قزيمملا مسالا قميق يلع فرعتل.</mark> مسق.

ية ليصافتالا ، لافت *cn=user، dc=sbcslab، dc=local.* ين المتسال المتسال الذه يف وه (LDAP) ليلدلل لوصولل فيفخلا لوكوتوربال مداخل

#### 3 ةوطخلا

*نيمدختسملا ةعومجم* مسا قباطت اەنأو ،*نيمدختسملا ةعومجم* نيوكت نم ققحت ،نالعإلا يف ەجوملل.

| File Action Media Clipboard View Help                                                                                                    |                                                                                                    |                                                                                                    |
|----------------------------------------------------------------------------------------------------|----------------------------------------------------------------------------------------------------|----------------------------------------------------------------------------------------------------|
| ≞ © • ⊚ ⊍ Ⅱ ► ₅ > ≝                                                                                                    |                                                                                                    |                                                                                                    |
| Active Directory Users and Computers<br>File Action View Help                                                                                                    | i   🐍 🔌 în 🍸 🗾 🍬                                                                                                    | – – ×                                                                                                    |
| <ul> <li>Active Directory Users and Computers [sbcslabfores</li> <li>Saved Queries</li> <li>Sbcslab.local</li> <li>Builtin</li> <li>Computers</li> <li>Domain Controllers</li> <li>ForeignSecurityPrincipals</li> <li>Keys</li> <li>LostAndFound</li> <li>Managed Service Accounts</li> <li>Program Data</li> <li>System</li> <li>Users</li> <li>NTDS Quotas</li> <li>TPM Devices</li> </ul> | Name<br>Enterprise Read-only Domain Controllers<br>Group Policy Creator Owners<br>Group Policy Creator Owners<br>Group Policy Creator Owners<br>Creation Controllers<br>Experimental Stream Stream S | Type<br>Security Group - Universal<br>Security Group - Global<br>User<br>Security Group - Global<br>User<br>User<br>Security Group - Global<br>User<br>Security Group - Global<br>Security Group - Global<br>Security Group - Global<br>Security Group - Global<br>Security Group - Global<br>Security Group - Global<br>User<br>User |
|                                                                                                    | Schema Admins                                                                                                    | Security Group - Universal                                                                                                    |

#### 4 ةوطخلا

متيس ،*ةلئاعلا مسا* و *ىلوألا فورحلا ،لوألا مسالا* ةئبعتب مق ،مدختسم - ديدج نئاك تحت ةلئاعلا مساو لوألا مسالا نيب ةفاسم راهظإ عم ،ايئاقلت *لماكلا مسالا* لقح علم.

متي نل وأ *لماكلا مسالا* عبرم يف ريخألا مسالاو لوألا مسالا نيب ةفاسملا فذح بجي حيحص لكشب لوخدلا ليجست. اەفذح بجي يتلا لماكلا مسالا يف ةحاسملا ةروصلا ەذە ضرعت:

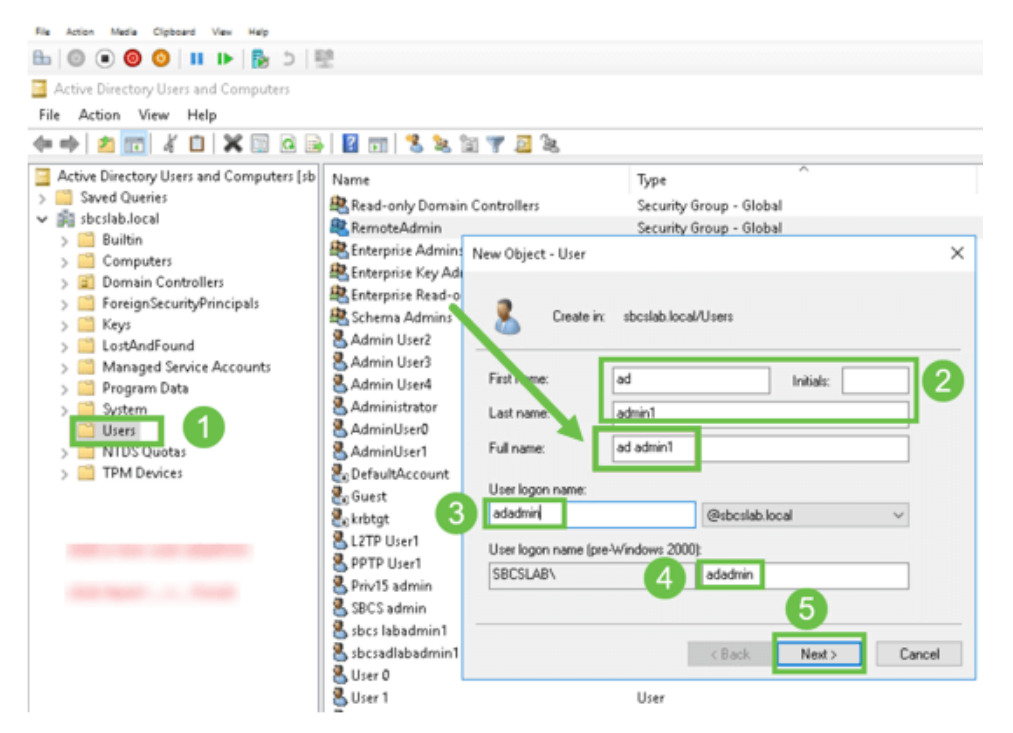

#### 5 ةوطخلا

يأ ةلازاب *لماكلا مسالا* لقح ليدعت ىلإ جاتحت ،ىرخأ ةرم .رخآ مدختسم ءاشنإل تاوطخلا ررك ءاشنا ءاەناب مق مث رورملا ةملك دادعإل **يلاتلا** قوف رقنا .ايئاقلت اەۋاشنا مت تافاسم مدختسملا.

ةحيحصلا ةقيرطلا يه هذه .لماكلا مسالا يف ةحاسملا فذح مت هنأ ةروصلا هذه حضوت مدختسملا ةفاضإل:

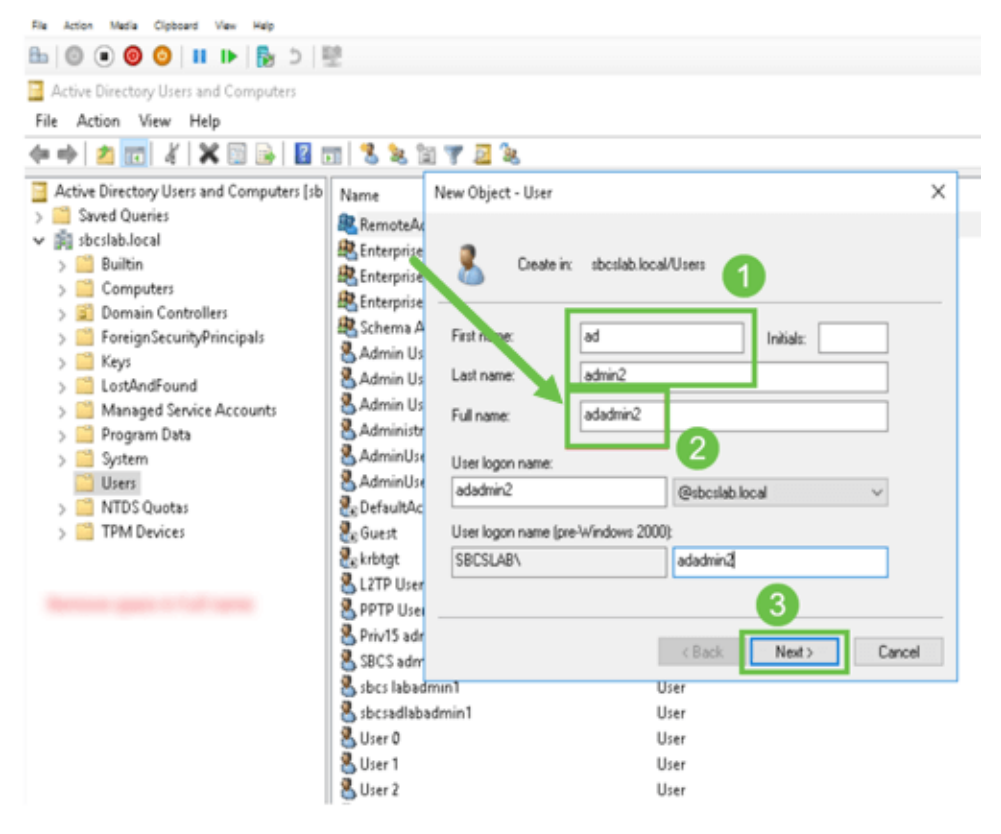

اثيدح اهتفاضإ تمت يتلا مدختسملا ليصافت نم لك نيمدختسملا ةمئاق رهظت.

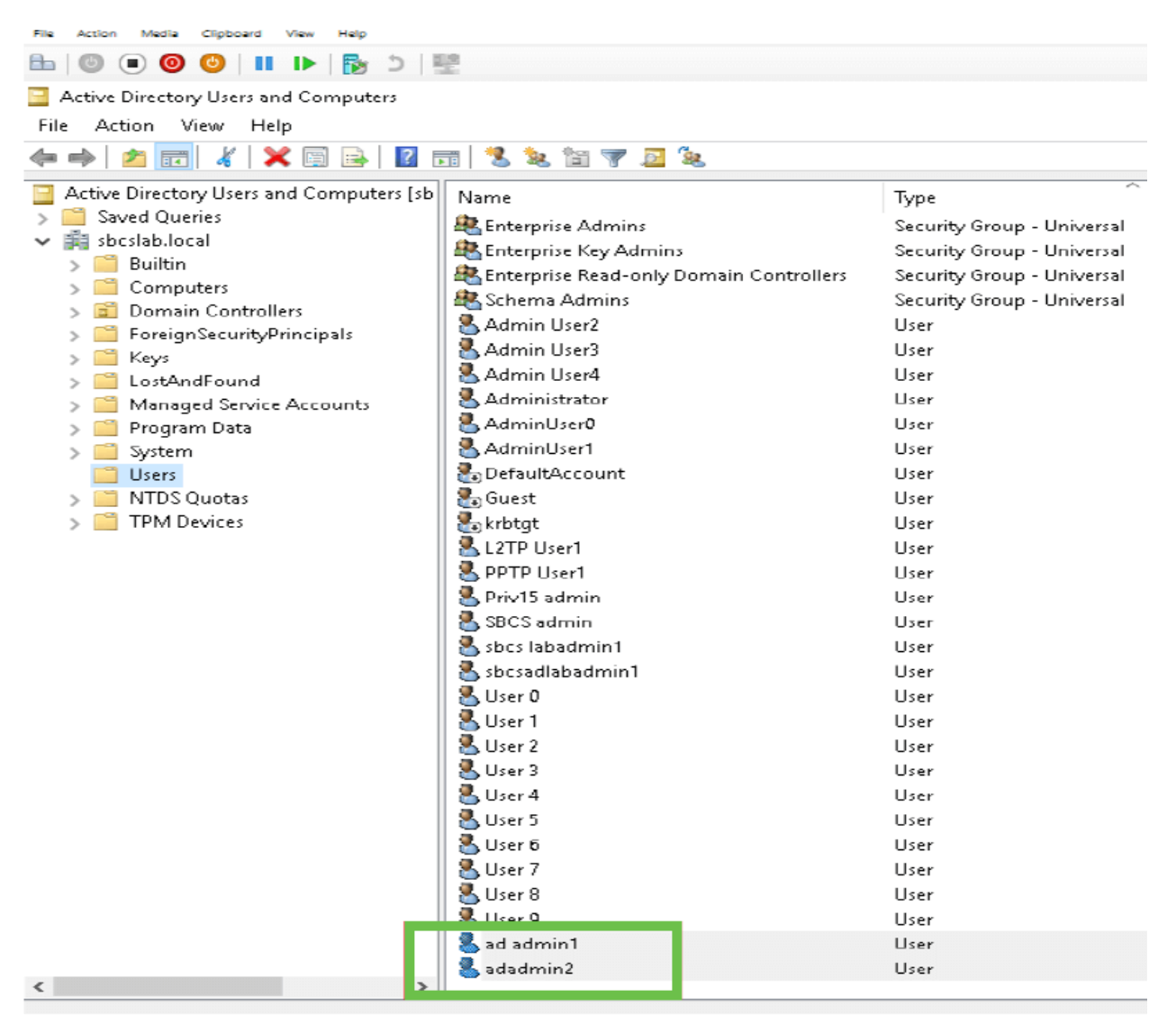

#### 7 ةوطخلا

اذه نكي مل اذإ ،ةلئاعلاا مساو لوألاا مسالا نيب ةفاسم رهظي *نالعإلا لوؤس*م نأ ظحالتس كرتت ال ،يحيضوتلا ضرعلا ضارغال أطخلا اذه كرت متي .لوخدلا ليجست لشفيس ،اتباث لاثم !كانه ةحاسملا.

مث .**صئاصخلا** رايخ ددجو ad admin 1 مدختسم مسا قوف نميألا سواملا رزب رقنا ،ضرعلل *نئاكلا* ليصافتل *ميلع فراعتملا مسالا* ىرتل **نئاك** بيوبتلا ةمالع ىلإ لقتنا.

| ad admin1 Pro                                                                | perties                                                               |                                          |                                    |                     | ?                        | ×                                                       | Se<br>Se | adadmin2 F                                                     | Properties                                                      |                                           |                          |                            | ?                   | $\times$           |
|------------------------------------------------------------------------------|-----------------------------------------------------------------------|------------------------------------------|------------------------------------|---------------------|--------------------------|---------------------------------------------------------|----------|----------------------------------------------------------------|-----------------------------------------------------------------|-------------------------------------------|--------------------------|----------------------------|---------------------|--------------------|
| Security<br>Remote De                                                        | Security Environment Sessions<br>Remote Desktop Services Profile COM+ |                                          | Remote control<br>Attribute Editor |                     |                          | Security Environment<br>Remote Desktop Services Profile |          |                                                                | Sessions F                                                      |                                           | Remote co<br>Attribute E | ntrol<br>ditor             |                     |                    |
| General /<br>Published Cert<br>Canonical na<br>sbcslab.loca<br>Object class: | Address<br>ificates<br>ime of obje<br>il/Users/a<br>Use               | Account<br>Member Of<br>ect:<br>d admin1 | Profile<br>Password                | Teleph<br>d Replica | iones Or<br>tion Dial-ir | ganization<br>Object                                    |          | General<br>Published (<br>Canonical<br>sbcslab.k<br>Object cla | Address<br>Dertificates<br>Loame of ob<br>ocal/Users/<br>ass: U | Account<br>Member Of<br>hiect<br>adadmin2 | Profile<br>Passwor       | Telephone<br>d Replication | es Organ<br>Dial-in | Disation<br>Object |

ءامسأب ةصاخلا *RemoteAdmin*و *لاجملا يمدختس*م ليصافت نم ققحتلا كنكمي امك رايخلا نمض بيوبتلا ةمالع *وضع* ىلإ لاقتنالا لالخ نم هذه نيمدختسملا

| ad admin1 Propertie | S                |                        | ?                                 | × S    | adadmin2 Pr | operties              |                      |           |               |            | ?                  | ×                  |
|---------------------|------------------|------------------------|-----------------------------------|--------|-------------|-----------------------|----------------------|-----------|---------------|------------|--------------------|--------------------|
| Security            | Remote contro    | ol U                   | Security                          | Er     | vironment   | Sessions              |                      | Remote co |               | ontrol     |                    |                    |
| General Address     | Services Profile | CUM+<br>Profile Teleph | Attribute Edito<br>ones Organizat | tion U | General     | Desktop Se<br>Address | Account<br>Member Of | Profile   | CM+<br>Teleph | A<br>iones | ttribute t<br>Orga | Editor<br>nization |
| Member of:          | , manber of      | rassword neplical      | on Diahin Ol                      |        | Member of:  | ertificates           | Member of            | rasswo    | ro Replica    | aon        | Diann              | Ubject             |
| Name                | Active Directo   | ry Domain Services     | Folder                            | U      | Name        |                       | Active Directo       | ry Domai  | n Services    | s Folde    | ar -               |                    |
| Domain Users        | sbcslab.local/   | Users                  |                                   | U      | Domain U    | sers                  | sbcslab.local/       | Users     |               |            |                    |                    |
| RemoteAdmin         | sbcslab.local/   | Users                  |                                   | U      | RemoteAd    | dmin                  | sbcslab.local/       | Users     |               |            |                    |                    |

ةصاخلا DistinguishedName ميق نم ققحتلل *تامسلا ررحم* بيوبتلا ةمالع ىلإ لقتنا ەذە نيمدختسملا ءامسأب.

| l admin1 l  | Properties   |                    |           |               | ?          | $\times$  | S   | adadmin2 F  | Properti   | es                    |             |                | ?             | >     |
|-------------|--------------|--------------------|-----------|---------------|------------|-----------|-----|-------------|------------|-----------------------|-------------|----------------|---------------|-------|
| Security    | Er           | vironment          | Sess      | ions          | Remote     | control   | U   | Security    |            | Environment           | Ses         | sions f        | Remote cont   | trol  |
| General     | Address      | Account            | Profile   | Telephon      | es Org     | anization | U   | General     | Addre      | ess Account           | Profile     | Telephones     | Organiz       | zatio |
| Published C | Certificates | Member Of          | Passwor   | d Replication | n Dial-in  | Object    | U   | Published ( | Certificat | es Member Of          | Passwo      | d Replication  | Dial-in C     | Obie  |
| Remote      | Desktop Se   | ervices Profile    | C         | OM+           | Attribute  | Editor    | U   | Remote      | Deskto     | p Services Profile    | 0           | OM+            | Attribute Edi | itor  |
| Attributes: |              |                    |           |               |            |           | U   | Attributes: |            |                       |             |                |               |       |
| :ribute     |              | Value              |           |               |            | ^         | U   | tribute     |            | Value                 |             |                | 1             | ^     |
| partmentN   | lumber       | <not set=""></not> |           |               |            |           | U   | faultClass  | Store      | <not set=""></not>    |             |                |               |       |
| scription   |              | <not set=""></not> |           |               |            |           | U   | partment    |            | <not set=""></not>    |             |                |               |       |
| sktopProfi  | ile          | <not set=""></not> |           |               |            |           |     | partment    | Number     | <not set=""></not>    |             |                |               |       |
| stinationIn | ndicator     | <not set=""></not> |           |               |            |           | ŭ   | escription  |            | <not set=""></not>    |             |                |               |       |
| :playName   | •            | ad admin1          |           |               |            |           |     | esktopPro   | file       | <not set=""></not>    |             |                |               |       |
| playName:   | Printable    | <not set=""></not> |           |               |            |           | U   | estination  | ndicator   | <not set=""></not>    |             |                |               |       |
| tinguished  | dName        | CN=ad admir        | n1,CN=Use | ers,DC=sbcsl  | lab,DC=loo | al        | U   | splayNam    | е          | adadmin2              |             |                |               |       |
|             |              | that add           |           |               |            |           | U   | splayNam    | ePrintab   | le <not set=""></not> |             |                | _             |       |
| ASignatur   | е            | <not set=""></not> |           |               |            |           | U   | stinguishe  | dName      | CN=adadmi             | in 2, CN=Us | ers,DC=sbcslab | ,DC=local     |       |
| CoreProp    | agationD     | 0x0 = ( )          |           |               |            |           | U   | VISION      |            | CHOC3EC/              |             |                | _             |       |
| namicLDA    | PServer      | <not set=""></not> |           |               |            |           | U   | SASignatu   | Ire        | <not set=""></not>    |             |                |               |       |
| ployeeID    |              | <not set=""></not> |           |               |            |           |     | CoreProp    | agation    | D 0x0 = ( )           |             |                |               |       |
| ployeeNu    | mber         | <not set=""></not> |           |               |            |           | U U | namicLD/    | APServe    | er <not set=""></not> |             |                |               |       |
| ployeeT y   | ре           | <not set=""></not> |           |               |            | ~         |     | nployeeID   |            | <not set=""></not>    |             |                | •             | ~     |
| <           |              |                    |           |               |            | >         | U   | <           |            |                       |             |                | >             |       |
| Edit        |              |                    |           |               | Filte      | ſ         | U   | Edit        |            |                       |             | [              | Filter        |       |

#### 8 ةوطخلا

ةلاحلا هذه يفو ،*مدختسملا لوخد ليجست مسا* مادختساب لوخدلا ليجستب مق، adadmin2، حجان لوخدلا ليجست نأ ىرتس.

#### 9 ةوطخلا

ةيلاتلا ةشاشلا ةطقل يف حضوم وه امك ةمزحلا طاقتلا لوح ليصافتلا ةيؤر كنكمي.

| 4                | 🖸 Capturing from Ethernet – 🗆 🗙                                                                                                    |                                  |                                                         |                                                |                      |                                                                                                    |            |       |  |  |  |  |
|------------------|----------------------------------------------------------------------------------------------------|----------------------------------|---------------------------------------------------------|------------------------------------------------|----------------------|----------------------------------------------------------------------------------------------------|------------|-------|--|--|--|--|
| Fi               | le Edi                                                                                                    | t View                           | Go Capture Ana                                          | lyze Statistics                                | Telephony            | Wireless Tools Help                                                                                 |            |       |  |  |  |  |
| 1                |                                                                                                    | 5 💿 🗌                            |                                                         | ⇔⇔≌₹₫                                          |                      | Q. Q. Q. II                                                                                         |            |       |  |  |  |  |
|                  | ldap                                                                                                    |                                  |                                                         |                                                |                      |                                                                                                    | Expression | .   + |  |  |  |  |
| No               |                                                                                                    | Time                             | Source                                                  | Destination                                    | Protocol             | Lengt Info                                                                                          |            | ^     |  |  |  |  |
|                  | 2093                                                                                                    | 7 231.107                        | 172.16.1.2                                              | 172.16.1.126                                   | LDAP                 | 220 searchResDone(2) noSuchObject (0000208D: NameErr: DSID-03100241, problem 2001 (NO_OBJECT), data | 0, best ma | at_   |  |  |  |  |
|                  | 2851                                                                                                    | 1 329.849                        | _ 172.16.1.126                                          | 172.16.1.2                                     | LDAP                 | 99 bindRequest(1) "adadmin2@SBCSLAB.LOCAL" simple                                                   |            |       |  |  |  |  |
|                  | 2852                                                                                                    | 2 329.883                        | <b>172.16.1.2</b>                                       | 172.16.1.126                                   | LDAP                 | 76 bindResponse(1) success                                                                          |            |       |  |  |  |  |
| -                | 2854                                                                                                    | 1 329.883                        | 172.16.1.126                                            | 172.16.1.2                                     | LDAP                 | 143 searchRequest(2) "cn=adadmin2,cn=Users,dc=sbcslab,dc=local" wholeSubtree                        |            |       |  |  |  |  |
|                  | 2855                                                                                                    | 5 329.896                        | _ 172.16.1.2                                            | 172.16.1.126                                   | LDAP                 | 206 searchResEntry(2) "CN=adadmin2,CN=Users,DC=sbcslab,DC=local"   searchResDone(2) success [1 re   | sult]      |       |  |  |  |  |
|                  | 2856                                                                                                    | 5 329.897                        | <b>172.16.1.126</b>                                     | 172.16.1.2                                     | LDAP                 | 61 unbindRequest(3)                                                                                 |            |       |  |  |  |  |
| _                |                                                                                                    |                                  |                                                         |                                                |                      |                                                                                                    |            | ~     |  |  |  |  |
| ><br>><br>><br>> | > Frame 2855: 206 bytes on wire (1648 bits), 206 bytes captured (1648 bits) on interface 0 > Ethernet II, Src: Nicrosof_01:7e:01 (00:15:5d:01:7e:01), Dst: Cisco_44:57:7f (ec:bd:ld:44:57:7f) > Internet Protocol Version 4, Src: 172.16.1.2, Dst: 172.16.1.126 > Transmission Control Protocol, Src Port: 389, Dst Port: 59096, Seq: 23, Ack: 135, Len: 152 > Lightweight Directory Access Protocol |                                  |                                                         |                                                |                      |                                                                                                    |            |       |  |  |  |  |
| Ļ                | > LD<br>Light<br>> LD                                                                                                    | APMessag<br>weight D<br>APMessag | e searchResEntry<br>irectory Access<br>e searchResDone( | (2) "CN=adadmir<br>Protocol<br>2) success [1 r | n2,CN=Use<br>result] | rs,DC=sbcslab,DC=local" [1 result]                                                                  |            |       |  |  |  |  |

# ؟لماكلا مسالا لقح نم ةحاسملا ذخأت مل اذإ ثدحي اذام

ليجست نأ ىرتس ،adadmin قلاحلا هذه يف *،مدختسملا لوخد ليجست مسا* مادختسا تلواح اذا عاجرا هنكمي ال (LDAP) نزولا فيفخ ليلدلا ىلا لوصولا لوكوتورب مداخ نأل لشفي لوخدلا قيؤر ىلع ارداق نوكتس .ةحاسم هب *،ad admin1 و ،*قلاحلا هذه يف *،لماكلا مسالا* نأل نئاكلا .قيار عام الحال الماليا قطقل يف حضوم وه امك مزحلا طاقتلا دنع ليصافتلا كلت

# رارقلا

دعب نع ةقداصملا يف لشف ثودح تبنجتو حاجنب لوخدلا ليجست لامكا نم نآلا تيهتنا دقل ربع Active Directory مجوملا ىلع RV34x.

ةمجرتاا مذه لوح

تمجرت Cisco تايان تايانق تال نم قعومجم مادختساب دنتسمل اذه Cisco تمجرت ملاعل العامي عيمج يف نيم دختسمل لمعد يوتحم ميدقت لقيرشبل و امك ققيقد نوكت نل قيل قمجرت لضفاً نأ قظعالم يجرُي .قصاخل امهتغلب Cisco ياخت .فرتحم مجرتم اممدقي يتل القيفارت عال قمجرت اعم ل احل اوه يل إ أم اد عوجرل اب يصوُتو تامجرت الاذة ققد نع اهتي لوئسم Systems الما يا إ أم الا عنه يل الان الانتيام الال الانتيال الانت الما